# DoSA-2D 설치 가이드

2023-11-13 zgitae@gmail.com

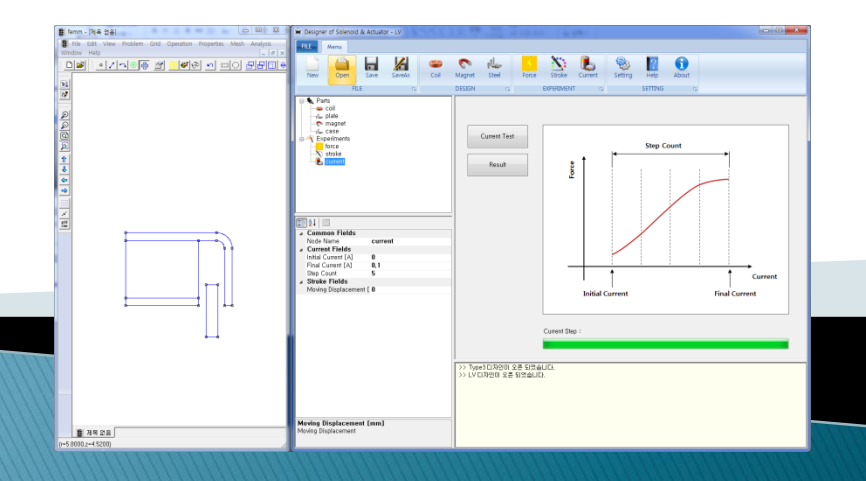

### 최초 설치와 업데이트

| 구분         | 최초 설치                       | 업데이트          |
|------------|-----------------------------|---------------|
| FEMM       | 다운로드<br>실행 설치               | Х             |
| DoSA-2D 설치 | 다운로드<br>실행 설치               | 다운로드<br>실행 설치 |
| 환경설정       | FEMM 환경 설정<br>DoSA-2D 환경 설정 | Х             |

### 업데이트 할 때는 본 설치 매뉴얼을 참고할 필요는 없습니다.

DoSA-2D 설치파일의 실행만으로 업데이트가 완료 됩니다.

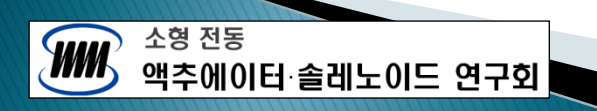

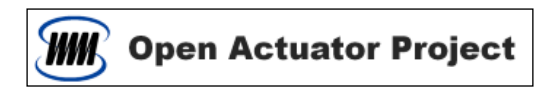

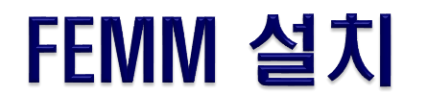

#### ▶ FEMM 다운로드

- https://www.femm.info/wiki/Download
- FEMM 을 다운로드하고 설치한다.

| Setup - FEMM                                                                                                    |        |
|----------------------------------------------------------------------------------------------------|--------|
| License Agreement<br>Please read the following important information before continuing.                                                                                                   |        |
| Please read the following License Agreement. You must accept the terms of t<br>agreement before continuing with the installation.                                                         | his    |
| Finite Element Method Magnetics is distributed under the terms of the Aladdin Free Public License:                                                                                        | Î      |
| Aladdin Free Public License<br>(Version 8, November 18, 1999)<br>Copyright (C) 1994, 1995, 1997, 1998, 1999<br>Aladdin Enterprises,Menlo Park, California, U.S.A.<br>All rights reserved. | Ţ      |
| I accept the agreement                                                                                                    |        |
| $\bigcirc$ I do not accept the agreement                                                                                                    |        |
| Next >                                                                                                    | Cancel |

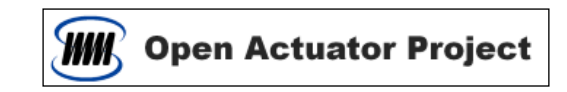

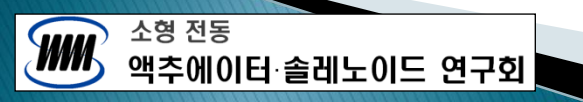

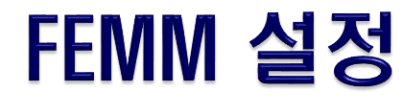

#### ▶ FEMM 설정하기

- FEMM 을 실행한다.
- 설정 창 띄우기 : 주메뉴 > Edit > Preferences ...
- 설정 후 FEMM 을 종료한다.

#### [ Magnetics Input ]

|     | Default Docum | nent Settings  | Default View S | Settings       |   |
|-----|---------------|----------------|----------------|----------------|---|
|     | Frequency     | 0              | Edit Action    | Node 👻         |   |
|     | Depth         | 1              | Pixels/Unit    | 100            |   |
|     | Precision     | 1e-008         | Grid Size      | 0.25           |   |
|     | Min Angle     | 30             | Show Grid      | Show Origin    |   |
|     | Length Units  | Millimeters 🗨  | 🗖 Snap Grid    |                |   |
| Coc | Coordinates   | Cartesian 💌    | Show Bloc      | k Names        |   |
|     | Problem Type  | Axisymmetric 💌 | -Colors        |                | 1 |
|     | AC Solver     | Succ. Approx 💌 | Selected       | •              |   |
|     |               |                | Mod            | dify Reset All |   |

소형 전동 액추에이터·솔레노이드 연구회

- Length Units : Millimeters
- Problem Type : Axisymmetric
- Show Origin 확인

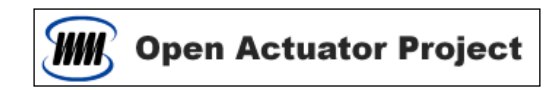

## DoSA-2D 다운로드

≻ DoSA-2D 설치파일 다운로드

- https://solenoid.or.kr/index\_dosa\_open\_2d\_kor.html

| 파일 다운로드 | - DoSA-2D 설치 파일 (첫번째 설치) : <u>DoSA-2D_Setup_v1.1.1.zip</u><br>- DoSA-2D 업데이트 파일 (재 설치) : <u>DoSA-2D_Update_v1.1.1.zip</u>                                  |  |
|---------|----------------------------------------------------------------------------------------------------|--|
| 설치 도움말  | - 설치 동영상 : <u>https://youtu.be/323tNuSe6DI</u><br>- 설치 도움말 : <u>DoSA-2D_Install_Guide_KOR.pdf</u>                                                          |  |
| 작업 도움말  | - 해석전 형삭작업 도움말 : <u>Drawing_Guide_KOR.pdf</u><br>- 솔레노이드 예제 파일 : <u>DoSA-2D_Solenoid_Sample_KOR.zip</u><br>- VCM 예제 파일 : <u>DoSA-2D_VCM_Sample_KOR.zip</u> |  |

• DoSA-2D\_Setup\_v(x.x.x.x).zip 를 다운로드하고 압축을 푼다.

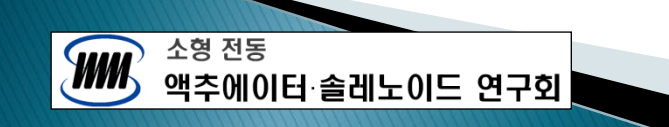

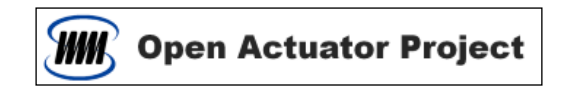

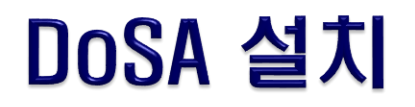

- ▶ DoSA-2D 설치
  - DoSA-2D\_Setup\_v(x.x.x.x).exe 를 실행시켜 설치를 시작한다.

#### ➢ Windows 10 의 PC 보호 문제

• Windows 10 은 전자서명이 없는 설치 파일에 대한 보호 기능이 있다. 아래의 창들은 구매비용 때문에 DoSA 이 전자서명을 포함하고 있지않아 발생하는 화면이다.

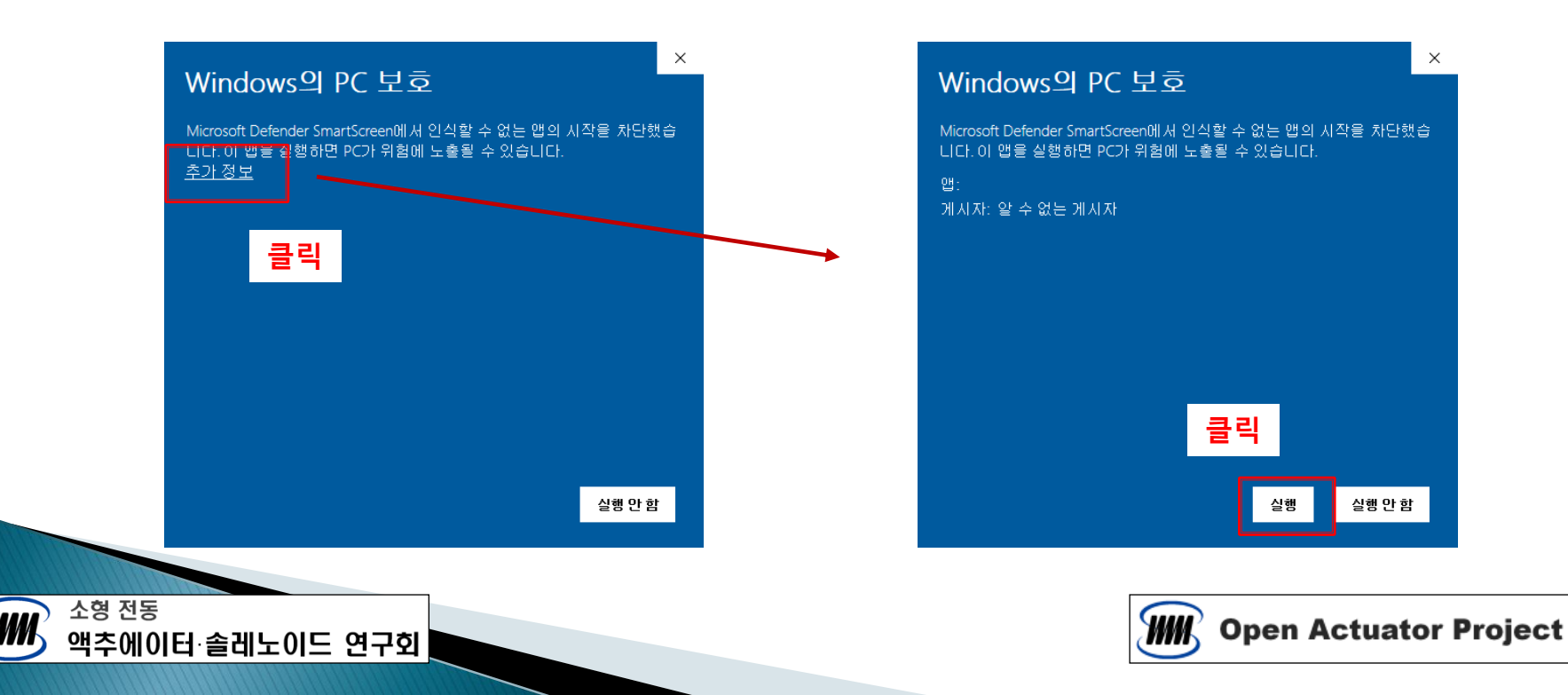

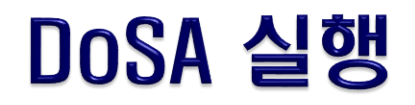

#### ▶ 첫번째 실행

소형 전동

액추에이터 솔레노이드 연구회

- 바탕화면의 DoSA-2D 아이콘 실행
- 알림 창에 따라 다르게 진행함

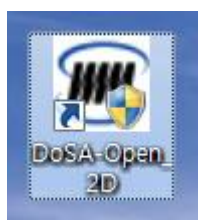

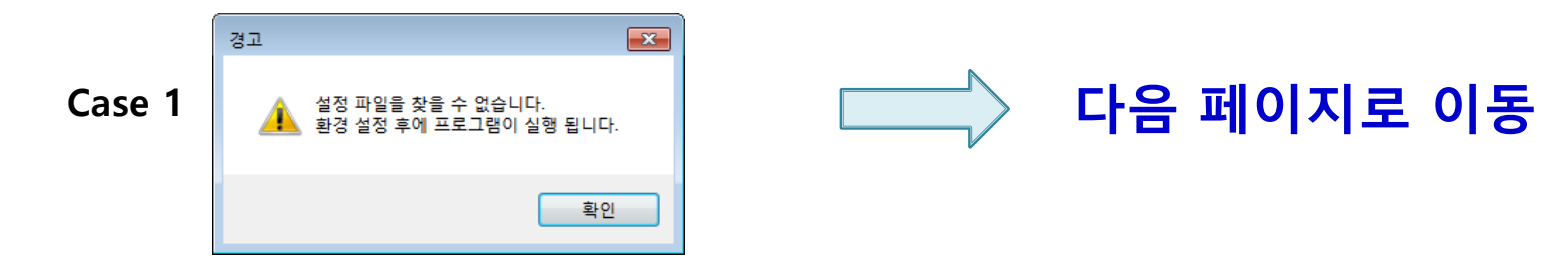

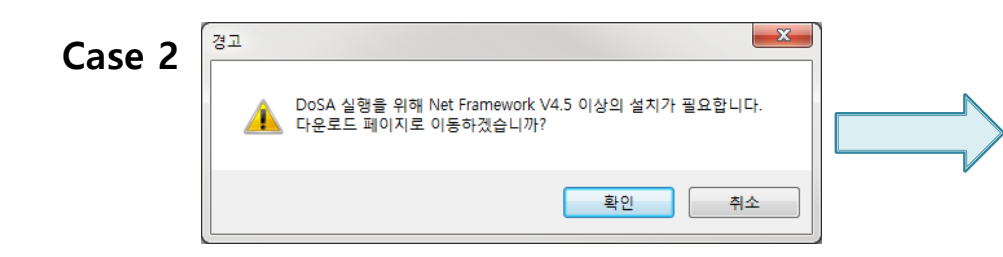

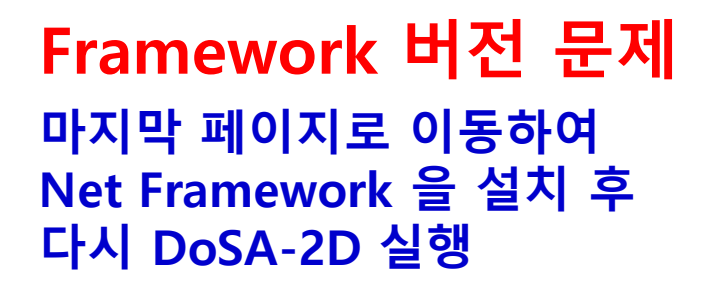

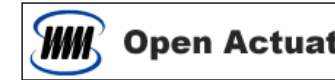

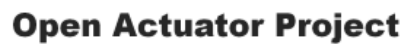

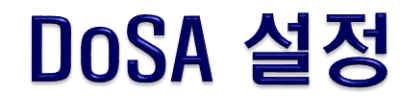

#### ▶ 환경 설정

- 먼저, 적당한 위치에 DoSA 작업 디렉토리를 하나 생성한다.
- DoSA 가 최초 실행인 경우 우측의 경고 창이 뜬다.
- 경고 창을 닫으면, 아래의 환경 설정 창이 뜬다.

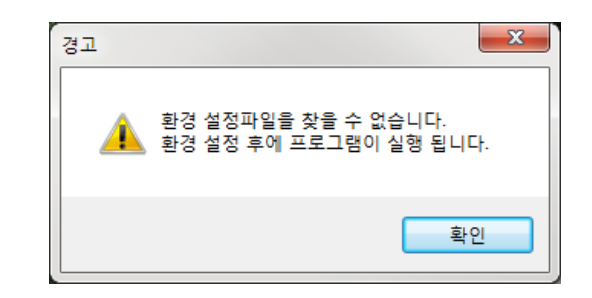

• 환경설정 창에서 작업 디렉토리와 FEMM.exe 경로를 선택한다.

|               | Setting                                                                                                    | - 🗆 X                                                                                                    |
|---------------|----------------------------------------------------------------------------------------------------|----------------------------------------------------------------------------------------------------|
| 언어 선택         | Directories<br>Working Directory : D:\Work<br>FEMM.exe Path : C:\#femm42\Wbin\#femm.exe<br>ETC<br>ETC<br>Mesh Size Percent : 1 %<br>( = Mesh Size / Model Size ) | Object DoSA 작업 디렉토리   [주의사항] - 한글 디렉토리 사용 불가   - 한글 디렉토리 사용 불가 - C 드라이브 사용 불가   (단, C:\u00c8users\u00c7k\u00e48자명 디렉토리는 가능)   OK FEMM 실행파일 경로 |
|               |                                                                                                    |                                                                                                    |
| 소형 전동<br>액추에이 | 터·솔레노이드 연구회                                                                                                    | Open Actuator Project                                                                                                    |
|               |                                                                                                    |                                                                                                    |

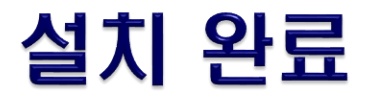

#### ➢ DoSA-2D 설치 완료

• 환경설정 후 아래의 창이 나타나면 설치가 완료됨

#### ▶ 업그레이드 설치

- ONELAB 설치와 환경설정 필요 없음
- DoSA-2D 만 설치하면 됨

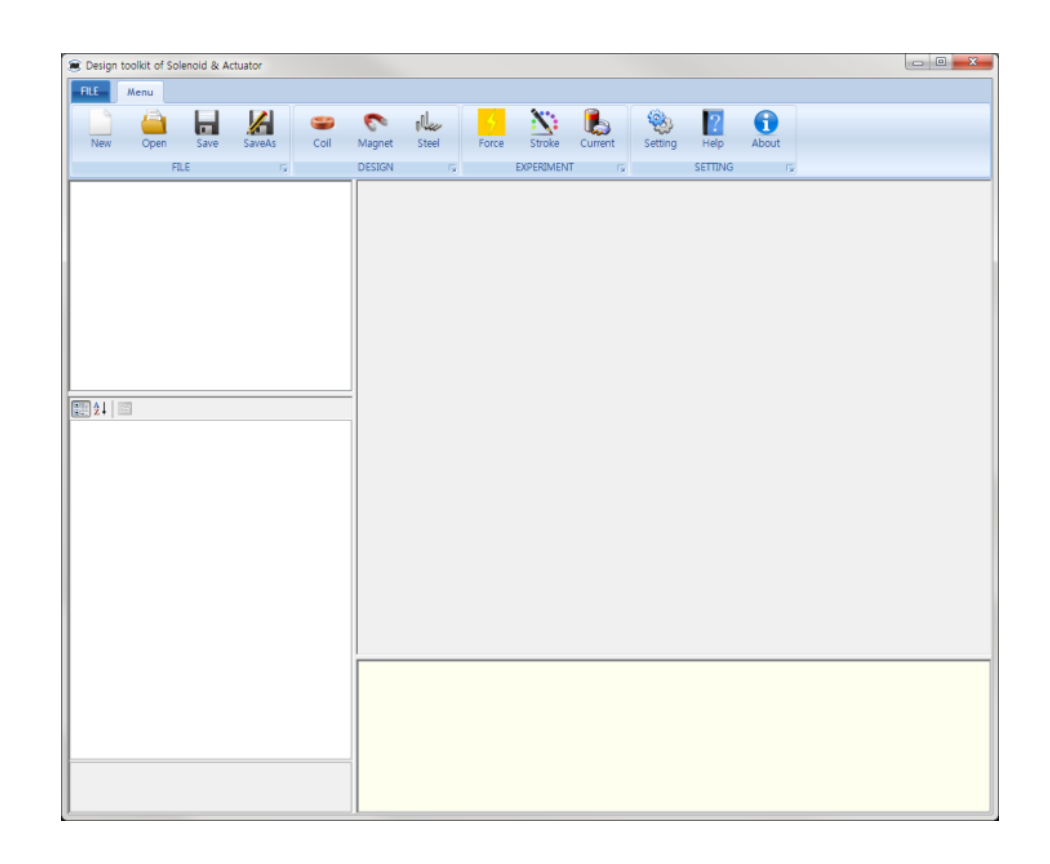

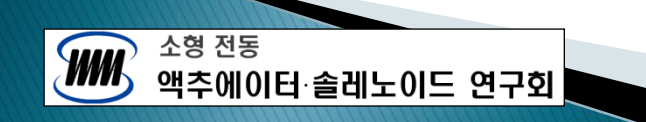

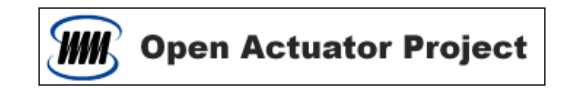

### [참조] Net Framework 설치

- ➢ Net Framework 설치하기
  - 시스템에 Net Framework 이 설치되어 있지 않으면 아래의 알림 창이 뜬다.
  - 확인버튼을 클릭하면 Net Framework 4.5 다운로드 페이지로 이동한다.

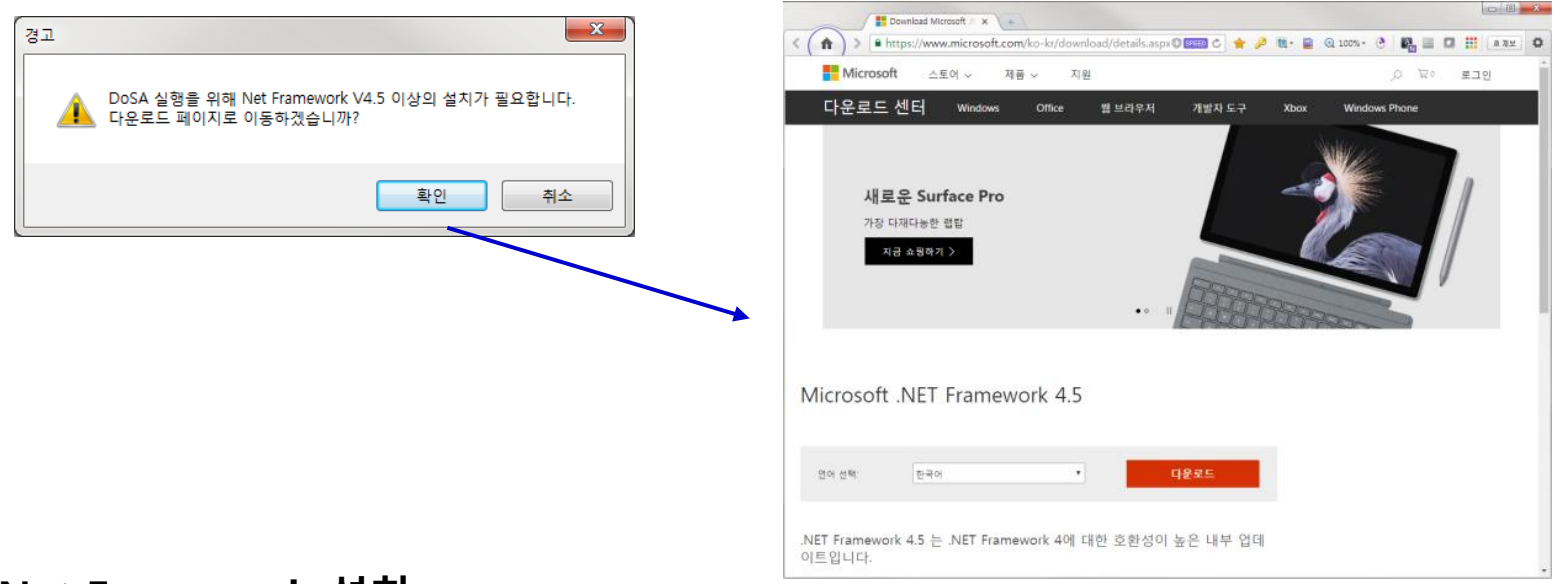

#### ➢ Net Framework 설치

- 다운로드 후 Net Framework 을 설치한다.
- Framework 설치 후 DoSA-2D 의 설치를 다시 진행한다.

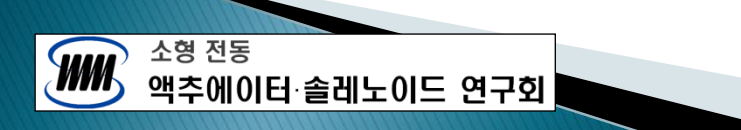

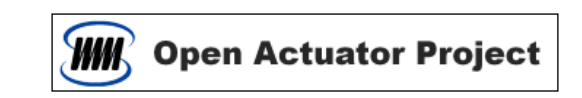

# Thank You

Email : zgitae@gmail.com